### www.philips.com/welcome

SPF4610

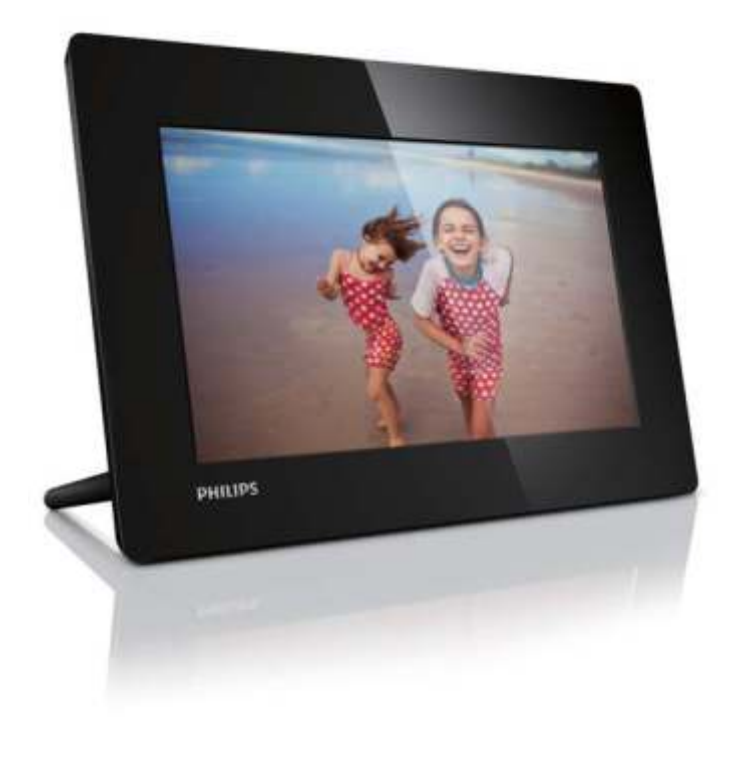

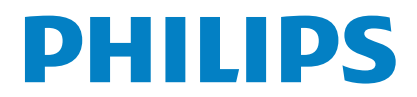

| 1 | 2                |
|---|------------------|
|   | 2<br>2           |
|   | 3                |
|   | 3                |
|   | 3                |
|   | 4                |
| 2 | 5<br>5<br>5<br>6 |
| 3 | 7<br>7<br>7<br>8 |
|   | 8<br>8           |
| 4 | 10               |
|   | 10               |
| 5 | 11 ,             |
| 6 | 12               |

| 7  |   |   | 13<br>13 |
|----|---|---|----------|
|    |   | / | 13<br>13 |
|    | / |   | 14       |
|    |   |   | 14       |
|    |   |   | 14       |
|    |   |   | 15       |
|    |   |   | 15       |
|    |   |   | 15       |
| 8  |   |   | 16       |
| 9  |   |   | 17       |
| 10 |   |   | 18       |
|    |   |   |          |

, www.philips.com/welcome,

,

?

Philips

## ()

(

2006/95/ ), 2004/108/ ( ).

Be responsible Respect copyrights

2 BG

, Philips Consumer Lifestyle North America Electronic Industries Alliance (EIA) Electronics Recycling Project

, Northeast Recycling Council (NERC) –

Philips.

www.eia.org (Consumer Education Initiative). , Environment Protection Administration (EPA),

IT

www.epa.gov.tw.

Philips

, Philips

. Philips,

ά¢

2002/96/ :

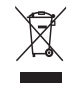

### RoHs Philips BSD (AR17-G04-5010-010)

1

Philips!

Philips,

www.philips.com/welcome.

Philips, JPEG

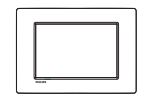

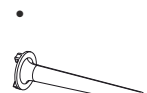

•

•

Philips Digital

• AC-DC

Ŋ

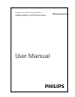

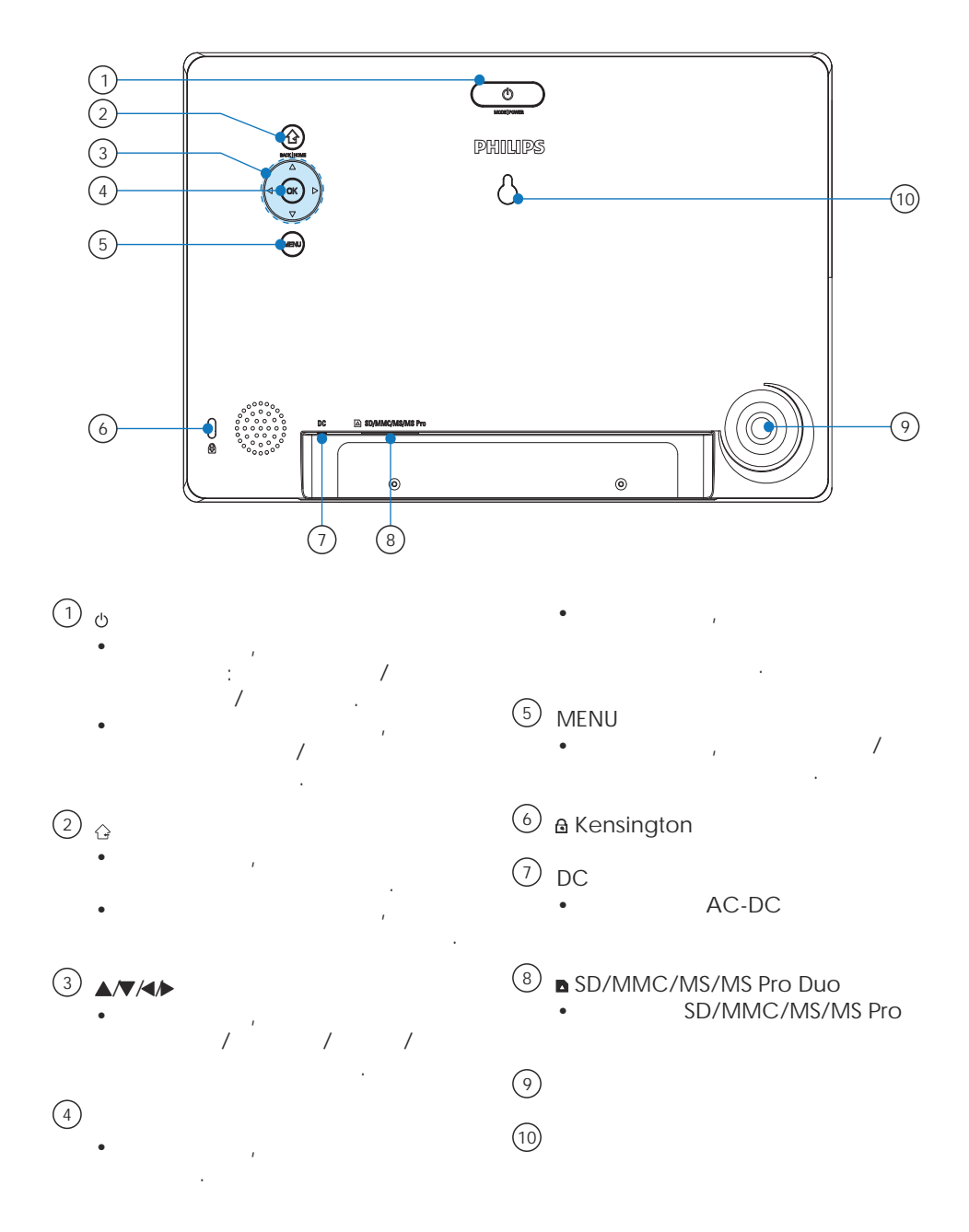

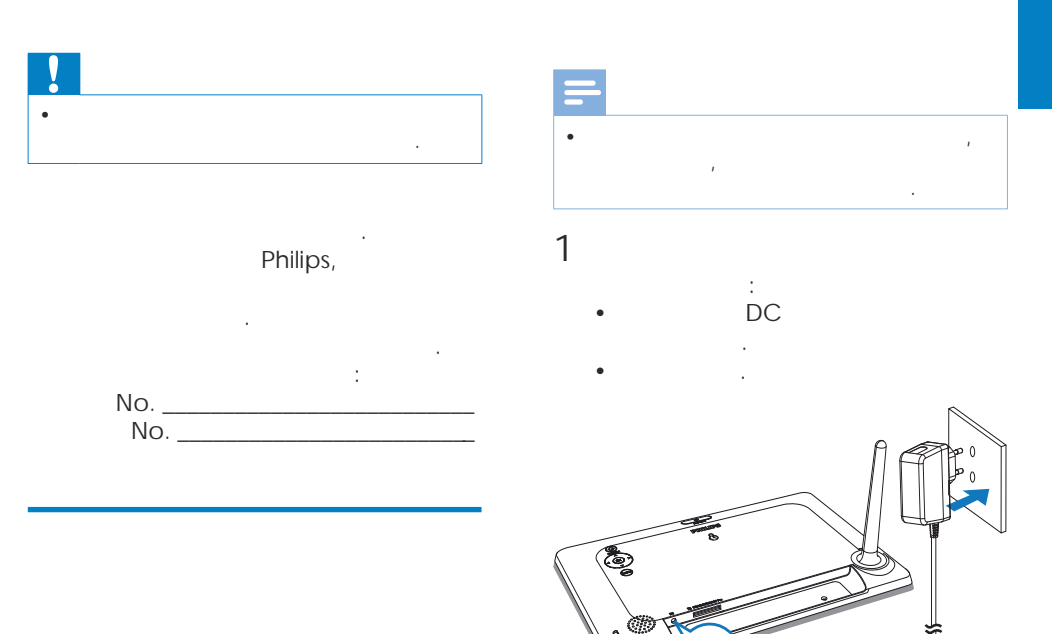

, 

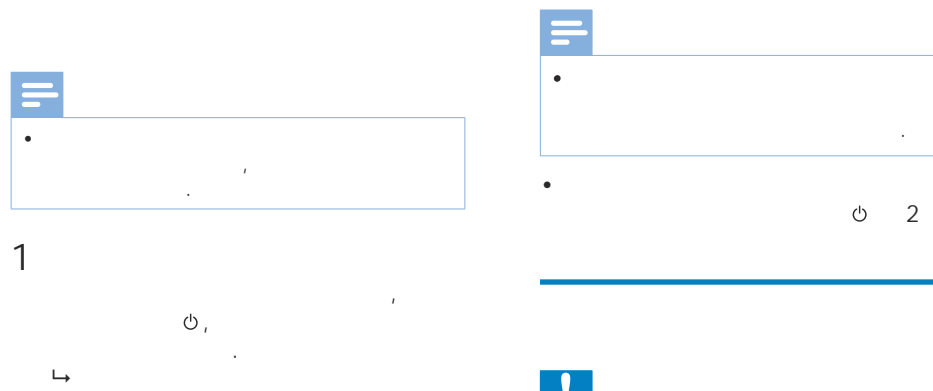

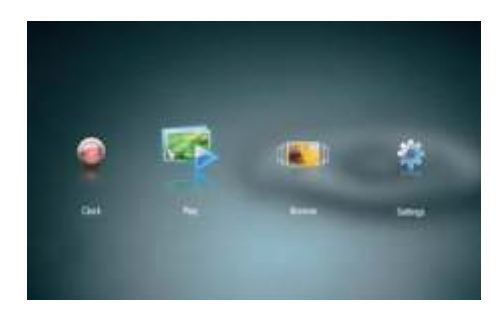

| ! |      |
|---|------|
| • |      |
|   |      |
|   | JPEG |

.

- · Secure Digital (SD)
- Secure Digital High Capacity (SDHC)

)

- Multimedia (MMC)
- Memory Stick (MS)
- Memory Stick Pro (MS Pro,

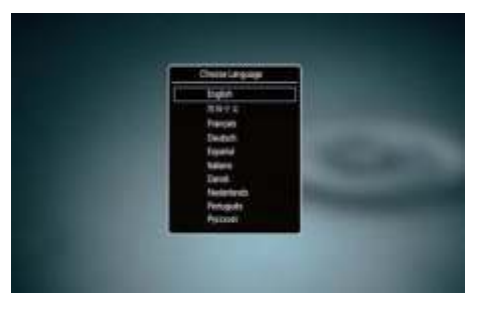

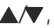

,

•

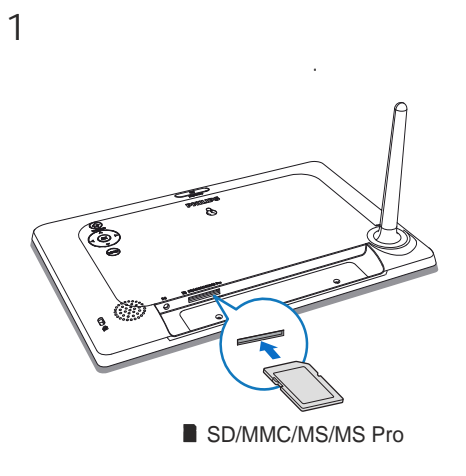

,

╘

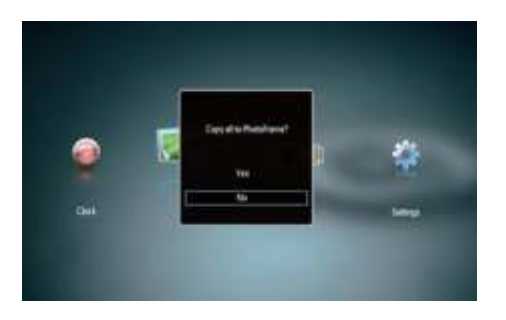

1 [Yes] ОК, 1 [No] ОК, 2 [Play] ОК

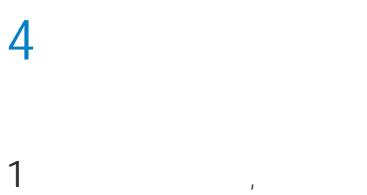

, [Play] 4/

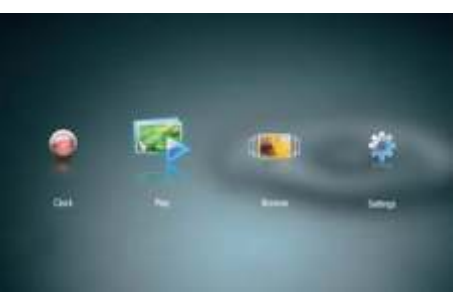

Ц

1 MENU.

╘

ର : ପ:

2

- [고]
- **1** : 10 :

MENU

</▶

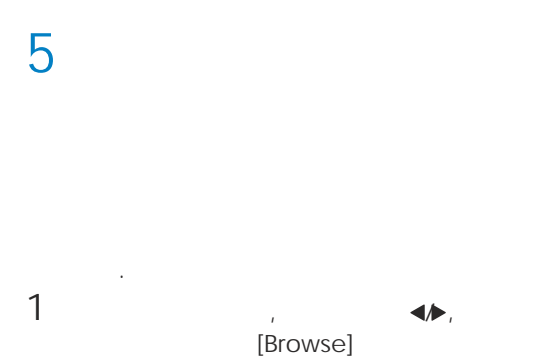

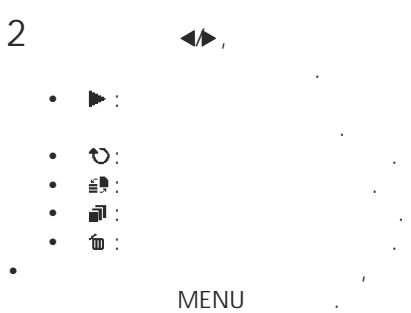

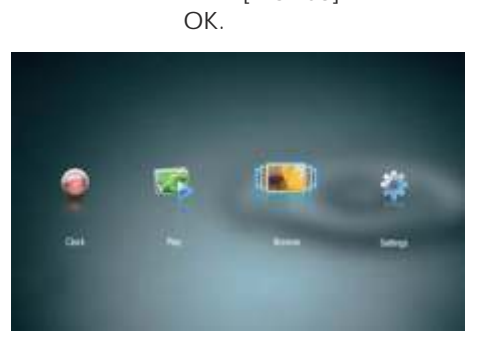

Ь

### 1 Menu. →

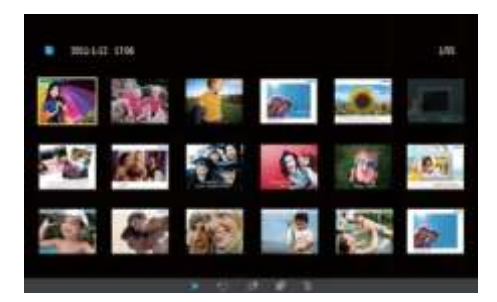

1 , 2 , ↓, [Clock]

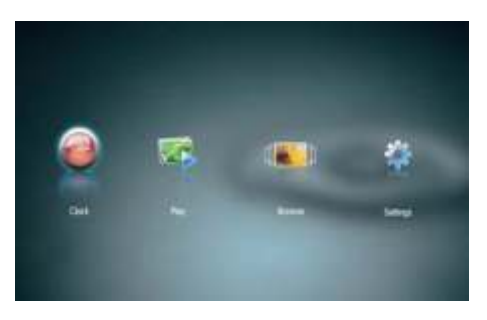

**∢/⊳** ,

3

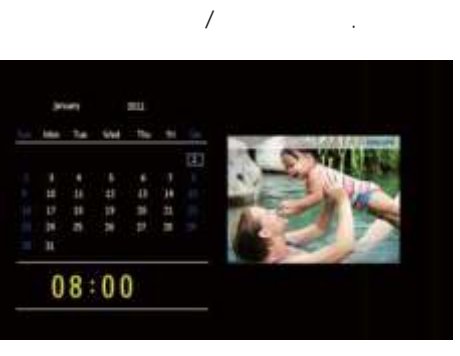

## 1

, [Settings]

**∢**∕►

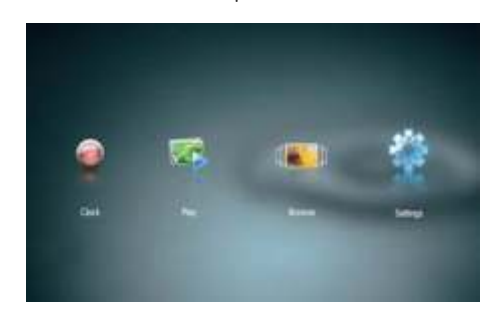

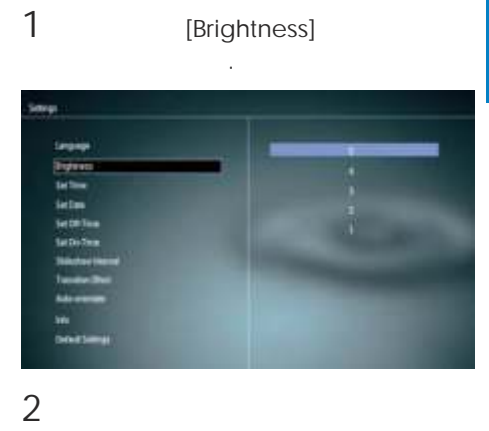

### 1 [Language] OK.

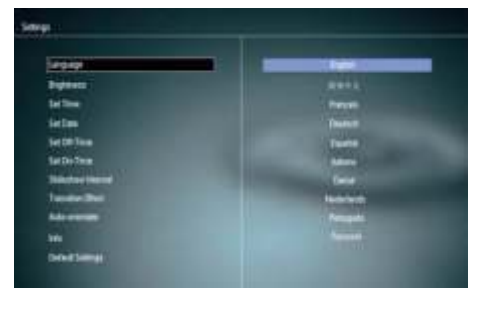

2

OK.

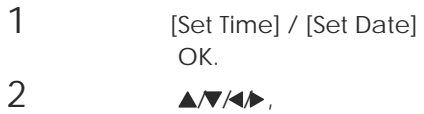

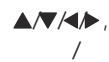

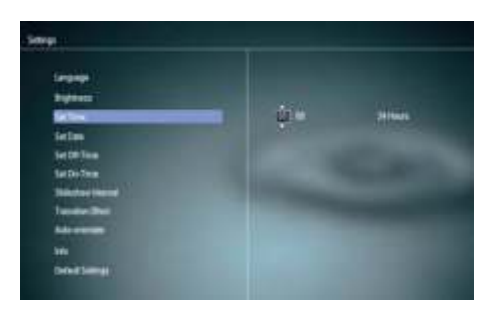

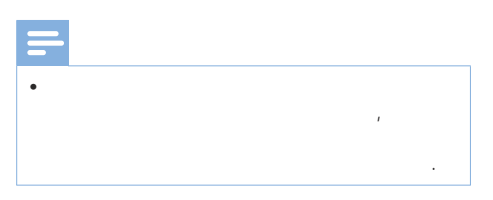

SmartPower ', '.

1 [Set-On Time] / [Set-Off Time] OK. 2 [On]/[Off],

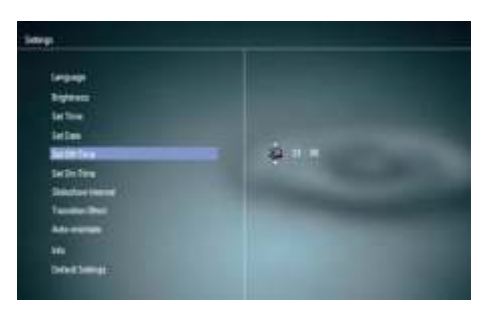

3

**▲/▼/**◀/►,

OK.

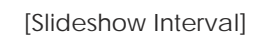

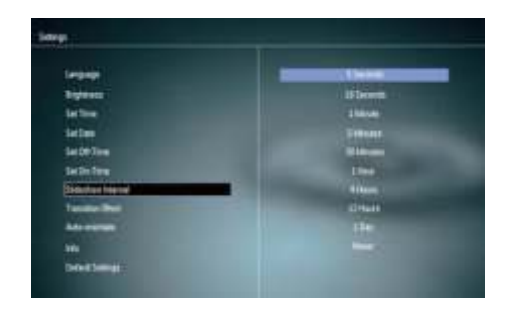

2

1

1

[Transition Effect]

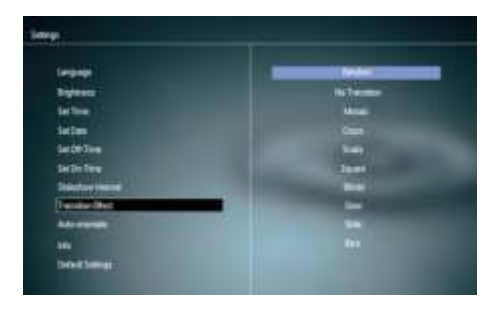

2

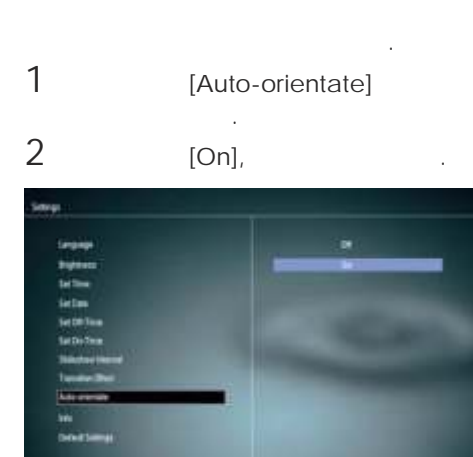

[Off]

•

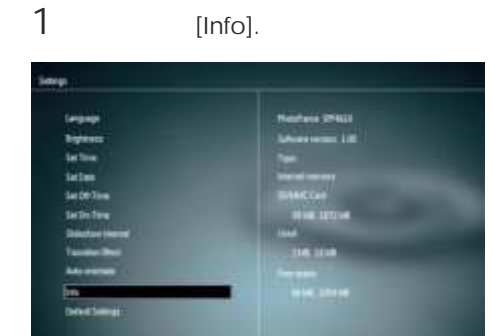

Ц

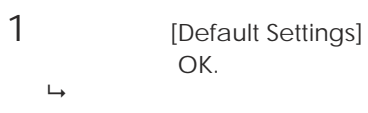

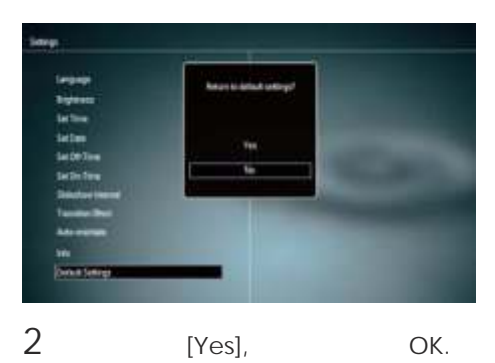

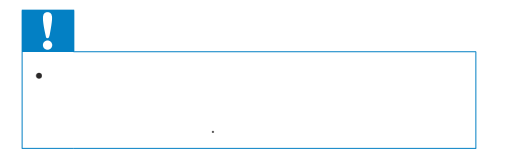

#### www.philips.com/support,

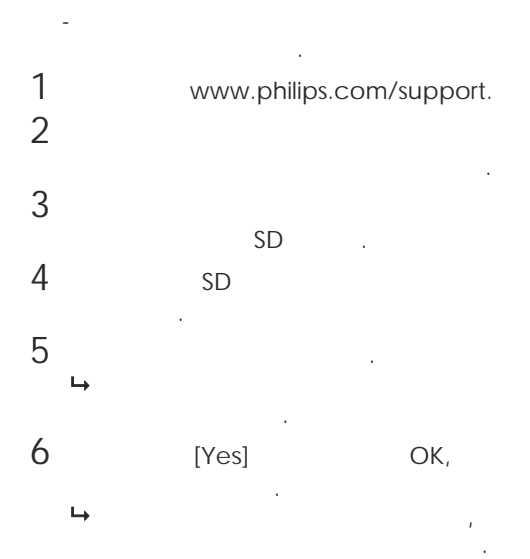

# •

/

- : @ C/R > 10, 120° (H)/100° (V)
- , 50% 20000
- : 16:10
- 920 x 600
- : 960 x 600
- ( ): 180 cd/m?
- (): 500:1
- JPEG ( 20 JPEG
  - , 64 )
  - JPEG ( 1024 768 )
- .
  - Secure Digital (SD)
  - Secure Digital High Capacity (SDHC)

)

- (
- Memory Stick (MS)Memory Stick Pro (MS Pro)

128 B

- ( x x ): 286 189 16.5 • ( x x ): 286 189 125.5
  - : 0.47

- : V
- ( ): 4 W
- E 
   E 
   E 
   E 
   E 
   E 
   E 
   E 
   E 
   E 
   E 
   E 
   E 
   E 
   E 
   E 
   E 
   E 
   E 
   E 
   E 
   E 
   E 
   E 
   E 
   E 
   E 
   E 
   E 
   E 
   E 
   E 
   E 
   E 
   E 
   E 
   E 
   E 
   E 
   E 
   E 
   E 
   E 
   E 
   E 
   E 
   E 
   E 
   E 
   E 
   E 
   E 
   E 
   E 
   E 
   E 
   E 
   E 
   E 
   E 
   E 
   E 
   E 
   E 
   E 
   E 
   E 
   E 
   E 
   E 
   E 
   E 
   E 
   E 
   E 
   E 
   E 
   E 
   E 
   E 
   E 
   E 
   E 
   E 
   E 
   E 
   E 
   E 
   E 
   E 
   E 
   E 
   E 
   E 
   E 
   E 
   E 
   E 
   E 
   E 
   E 
   E 
   E 
   E 
   E 
   E 
   E 
   E 
   E 
   E 
   E 
   E 
   E 
   E 
   E 
   E 
   E 
   E 
   E 
   E 
   E 
   E 
   E 
   E 
   E 
   E 
   E 
   E 
   E 
   E 
   E 
   E 
   E 
   E 
   E 
   E 
   E 
   E 
   E 
   E 
   E 
   E 
   E 
   E 
   E 
   E
   E
   E
   E
   E
   E
   E
   E
   E
   E
   E
   E
   E
   E
   E
   E
   E
   E
   E
   E
   E
   E
   E
   E
   E
   E
   E
   E
   E
   E
   E
   E
   E
   E
   E
   E
   E
   E
   E
   E
   E
   E
   E
   E
   E
   E
   E
   E
   E
   E
   E
   E
   E
   E
   E
   E
   E
   E
   E
   E
   E
   E
   E
   E
   E
   E
   E
   E
   E
   E
   E
   E
   E
   E
   E
   E
   E
   E
   E
   E
   E
   E
   E
   E
   E
   E
   E
   E
   E
   E
   E
   E
   E
   E
   E
   E
   E
   E
   E
   E
   E
   E
   E
   E
   E
   E
   E
   E
   E
   E
   E
   E
   E
   E
   E
   E
   E
   E
   E
   E
   E
   E
   E
   E
   E
   E
   E
   E
   E
   E
   E
   E
   E
   E
   E
   E
   E
   E
   E
   E
   E
   E
   E
   E
   E
   E
   E
   E
   E
   E
   E
   E
   E
   E
   E
   E
   E
   E
   E
   E
   E
   E
   E
   E
   E
   E
   E
   E
   E
   E
   E
- ASUC12x-050100
   (x = E, B, C, I)
- : AC 100-240 V ~ 50-60Hz 0.3A

,

• : DC 5V == 1A

ASUC12E-050100

ASUC12B-050100 ASUC12C-050100

ASUC12I-050100

- : 0°C 40°C
- : -10°C 60°C

LCD ?

?

3

".

1

,

, LCD , .

72 LCD "\AA", "\01\AA" ? "\AA"

. ອ, . SmartPower,

? , , , /

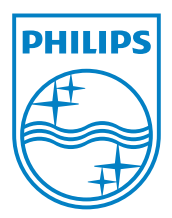

: 02 / 491 62 74

)

email:

(

ornall

www.philips.bg

© 2011 Koninklijke Philips Electronics N.V.

UM\_V1.0